# Integreren en probleemoplossing met SecureX met web security applicatie (WSA)

## Inhoud

Inleiding Voorwaarden Vereisten Gebruikte componenten Configureren Vereiste URL's per regio voor SecureX Bereid uw WSA voor op SSE-registratie Uw apparaat in SecureX integreren Verifiëren Problemen oplossen Registratie van apparaat bij CLI valideren Video

# Inleiding

Dit document beschrijft de stappen die vereist zijn om de integratie van SecureX met Web Security Appliance (WSA) te integreren, te controleren en problemen op te lossen

## Voorwaarden

## Vereisten

Cisco raadt kennis van de volgende onderwerpen aan:

- Web security applicatie (WSA)
- Optioneel virtualisatie van afbeeldingen

#### Gebruikte componenten

- Web security applicatie (WSA)
- Security Services Exchange (SE)
- SecureX-portal

De informatie in dit document is gebaseerd op de apparaten in een specifieke

laboratoriumomgeving. Alle apparaten die in dit document worden beschreven, hadden een opgeschoonde (standaard)configuratie. Als uw netwerk levend is, zorg er dan voor dat u de mogelijke impact van om het even welke opdracht begrijpt.

# Configureren

#### Vereiste URL's per regio voor SecureX

Bevestig dat het WSA-apparaat bereikbaar is aan de URL's in poort 443:

Amerikaanse regio

• api-sse.cisco.com

EU-regio

• api.eu.sse.itd.cisco.com

Opmerking: Als u toegang hebt tot SecureX met een URL voor Zuidoost-Azië, Japan en China (<u>https://visibility.apjc.amp.cisco.com/</u>), wordt de integratie met het apparaat momenteel niet ondersteund.

#### Bereid uw WSA voor op SSE-registratie

1.- Ga op het SSE Portal naar Apparaten en klik vervolgens op het pictogram (+) Add Devices and Generate Tokens, zoals in de afbeelding:

| Add Devices and Generate Tokens 💿                                        |        | ×        |
|--------------------------------------------------------------------------|--------|----------|
| Number of devices<br>1<br>Up to 100<br>Token expiration time<br>1 hour ~ |        |          |
|                                                                          | Cancel | Continue |

2. - Klik op doorgaan en het token voor het WSA wordt gegenereerd, zoals in de afbeelding.

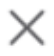

The following tokens have been generated and will be valid for 1 hour(s):

| Tokens      |                   |              |
|-------------|-------------------|--------------|
| 7120c58e1b4 | E                 |              |
|             |                   |              |
| Close       | Copy to Clipboard | Save To File |

3.- **CTROBSERVABLE inschakelen** in de WSA-opdrachtregel-interface (CLI), **onder** REPORTINGCONFIG kunt u de optie selecteren om **CTROBSERVABLE** in te schakelen, zoals in de afbeelding wordt getoond:

| WSACOM> reportingconfig                                                                                                    |
|----------------------------------------------------------------------------------------------------|
| <pre>hoose the operation you want to perform:<br/>COUNTERS - Limit counters recorded by the reporting system.<br/>WEBTRACKINGQUERYTIMEOUT - Timeout value for Webtracking Queries.<br/>AVERAGEOBJECTSIZE - Average HTTP Object Size used for Bandwidth Savings<br/>alculation.<br/>WEBEVENTBUCKETING - Enable or Disable web transaction event bucketing.<br/>CTROBSERVABLE - Enable or Disable CTR observable based indexing.<br/>CENTRALIZED - Enable/Disable Centralized Reporting for this WSA appliance.<br/>]&gt; ctrobservable</pre> |
| TR observable indexing currently Enabled.<br>re you sure you want to change the setting? [N]> y                                                                                                    |
| hoose the operation you want to perform:<br>COUNTERS - Limit counters recorded by the reporting system.<br>WEBTRACKINGQUERYTIMEOUT - Timeout value for Webtracking Queries.<br>AVERAGEOBJECTSIZE - Average HTTP Object Size used for Bandwidth Savings Calculation.<br>WEBEVENTBUCKETING - Enable or Disable web transaction event bucketing.<br>CTROBSERVABLE - Enable or Disable CTR observable based indexing.<br>CENTRALIZED - Enable/Disable Centralized Reporting for this WSA appliance.                                             |

4. - Schakel het wolvenportaal Security Service Exchange (SSE) in, navigeer naar Network
 >Cloud Services-instellingen > Instellingen bewerken, klik op Enable en Submit, zoals in het beeld wordt getoond:

| С | Cloud Services Settings |               |  |  |  |  |
|---|-------------------------|---------------|--|--|--|--|
| s | ettings                 |               |  |  |  |  |
|   | Threat Response:        | Enabled       |  |  |  |  |
|   |                         | Edit Settings |  |  |  |  |

5.- Selecteer de cloud waarop u wilt aansluiten:

| Cloud Services Settings                     |                              |  |  |  |  |  |  |  |
|---------------------------------------------|------------------------------|--|--|--|--|--|--|--|
| Success — Your changes have been committed. |                              |  |  |  |  |  |  |  |
| Settings                                    |                              |  |  |  |  |  |  |  |
| Threat Response:                            | Enabled                      |  |  |  |  |  |  |  |
|                                             | Edit Settings                |  |  |  |  |  |  |  |
| Registration                                |                              |  |  |  |  |  |  |  |
| Cloud Services Status:                      | Not Registered               |  |  |  |  |  |  |  |
| Threat Response Server:                     | AMERICAS (api-sse.cisco.com) |  |  |  |  |  |  |  |
| Registration Token: 🕐                       | Register                     |  |  |  |  |  |  |  |

6.- Voer het token in dat u op SEE hebt gegenereerd (controleer of u het token hebt gebruikt voor de verlooptijd):

#### **Cloud Services Settings**

| Success — Your changes have been committed. |                              |  |  |  |  |  |  |  |
|---------------------------------------------|------------------------------|--|--|--|--|--|--|--|
| Settings                                    |                              |  |  |  |  |  |  |  |
| Threat Response:                            | Enabled                      |  |  |  |  |  |  |  |
|                                             | Edit Settings                |  |  |  |  |  |  |  |
| Registration                                |                              |  |  |  |  |  |  |  |
| Cloud Services Status:                      | Not Registered               |  |  |  |  |  |  |  |
| Threat Response Server:                     | AMERICAS (api-sse.cisco.com) |  |  |  |  |  |  |  |
| Registration Token: 🕐                       | Register                     |  |  |  |  |  |  |  |

7.- Zodra het token is geregistreerd, ziet u een bericht dat aangeeft dat het apparaat met succes is geregistreerd

#### **Cloud Services Settings**

| Success – Your appliance is successfully registered with the Cisco Threat Response portal. |               |  |  |  |  |  |  |  |  |
|--------------------------------------------------------------------------------------------|---------------|--|--|--|--|--|--|--|--|
| Settings                                                                                   |               |  |  |  |  |  |  |  |  |
| Threat Response:                                                                           | Enabled       |  |  |  |  |  |  |  |  |
|                                                                                            | Edit Settings |  |  |  |  |  |  |  |  |
|                                                                                            |               |  |  |  |  |  |  |  |  |
| Registration                                                                               | Registration  |  |  |  |  |  |  |  |  |
| Cloud Services Status:                                                                     | Registered    |  |  |  |  |  |  |  |  |
| Threat Response Server: AMERICAS (api-sse.cisco.com)                                       |               |  |  |  |  |  |  |  |  |
| Deregister Appliance:                                                                      | Deregister    |  |  |  |  |  |  |  |  |

8.- Daarna ziet u het apparaat dat op het SSE-portaal is geregistreerd:

| cisco | Securi    | ity Se            | rvices Exc                    | hange                           | Devices | Cloud Services | Events      | Audit Log   |            |            |                    | 0 | *      | <u>k</u> | Daniel Benitez 🗸 |
|-------|-----------|-------------------|-------------------------------|---------------------------------|---------|----------------|-------------|-------------|------------|------------|--------------------|---|--------|----------|------------------|
| Devic | es for S  | Source            | efire Supp                    | oort                            |         |                |             |             |            |            |                    |   |        |          |                  |
| ٣     | ▼ Q WSA × |                   |                               |                                 |         |                |             |             |            |            |                    |   |        |          |                  |
| 0 Ro  | ws Select | ed                |                               |                                 |         |                |             |             |            |            |                    |   |        |          | + 0 🖸            |
|       |           | %                 |                               | Name 🦯                          |         |                | Type        |             | Version    | Status     | Description        | A | ctions |          |                  |
|       |           | >                 | 1                             | ift-wsa.mohsoni                 | .lab    |                | WSA         |             | 12.5.0-569 | Registered | \$300V             | / | ÷ ii   | à        |                  |
|       |           | ~                 | 2                             | wsa02.mex-amp                   | p.lab   |                | WSA         |             | 12.0.1-268 | Registered | \$100V             | / | ÷ ii   | 3        |                  |
|       |           | ID: 363<br>Create | f1b56-e9e5-4<br>d: 2020-05-28 | dba-888a-640868<br>04:55:38 UTC | 3b6ae54 |                | IP Address: | 10.10.10.19 |            |            | Connector Version: |   |        |          |                  |

#### Uw apparaat in SecureX integreren

Stap 1. Om de WSA met SecureX te integreren, navigeer dan naar **Integraties>Nieuwe module toevoegen** en selecteer **Web security applicatie**, selecteer vervolgens uw apparaat, stel de **Time**out bij **aanvraag** en klik op **Opslaan**, zoals in de afbeelding.

| cisco SecureX                                                        | Dashboard Integrations Orchestration Beta Administration                                                                |
|----------------------------------------------------------------------|----------------------------------------------------------------------------------------------------|
| Settings<br>Your Account<br>Devices<br>API Clients<br>V Integrations | Add New Web Security Appliance Module Module Name* Web Security Appliance Registered Device* wsa02.mex-amp.lab          |
| Users                                                                | wsa02.mex-amp.lab<br><i>Type</i> WSA<br><i>ID</i> 8a-640868b6ae54<br><i>IP Address</i> 0.19<br>Request Timeframe (days) |
|                                                                      | 60<br>Save Cancel                                                                                                    |

Stap 2. Klik op het pictogram **+ New Dashboard** om uw Dashboard te maken en selecteer een naam en een berg die u voor het Dashboard wilt gebruiken.

| Web Security Appliance                                                                               |  |
|----------------------------------------------------------------------------------------------------|--|
| Incoming Filed Analyzed by AMP<br>A set of metrics summarizing incoming files analyzed by AMP        |  |
| HTTPS Reports<br>A set of metrics summarizing web transactions for HTTP and<br>HTTPS traffic         |  |
| Top Domains<br>A set of metrics summarizing top domains in web transactions                          |  |
| Top Malware Categories<br>A set of metrics summarizing Top Malware Categories in web<br>transactions |  |
| Top URL Categories<br>A set of metrics summarizing Top URL Categories in web<br>transactions         |  |

## Verifiëren

Nadat u de integratie hebt uitgevoerd kunt u de informatie over het Dashboard-formulier SSE zien ingevuld, kunt u op een van de gedetecteerde bedreigingen klikken en wordt het SSE-portal gestart met het filter voor Event Type op het portal.

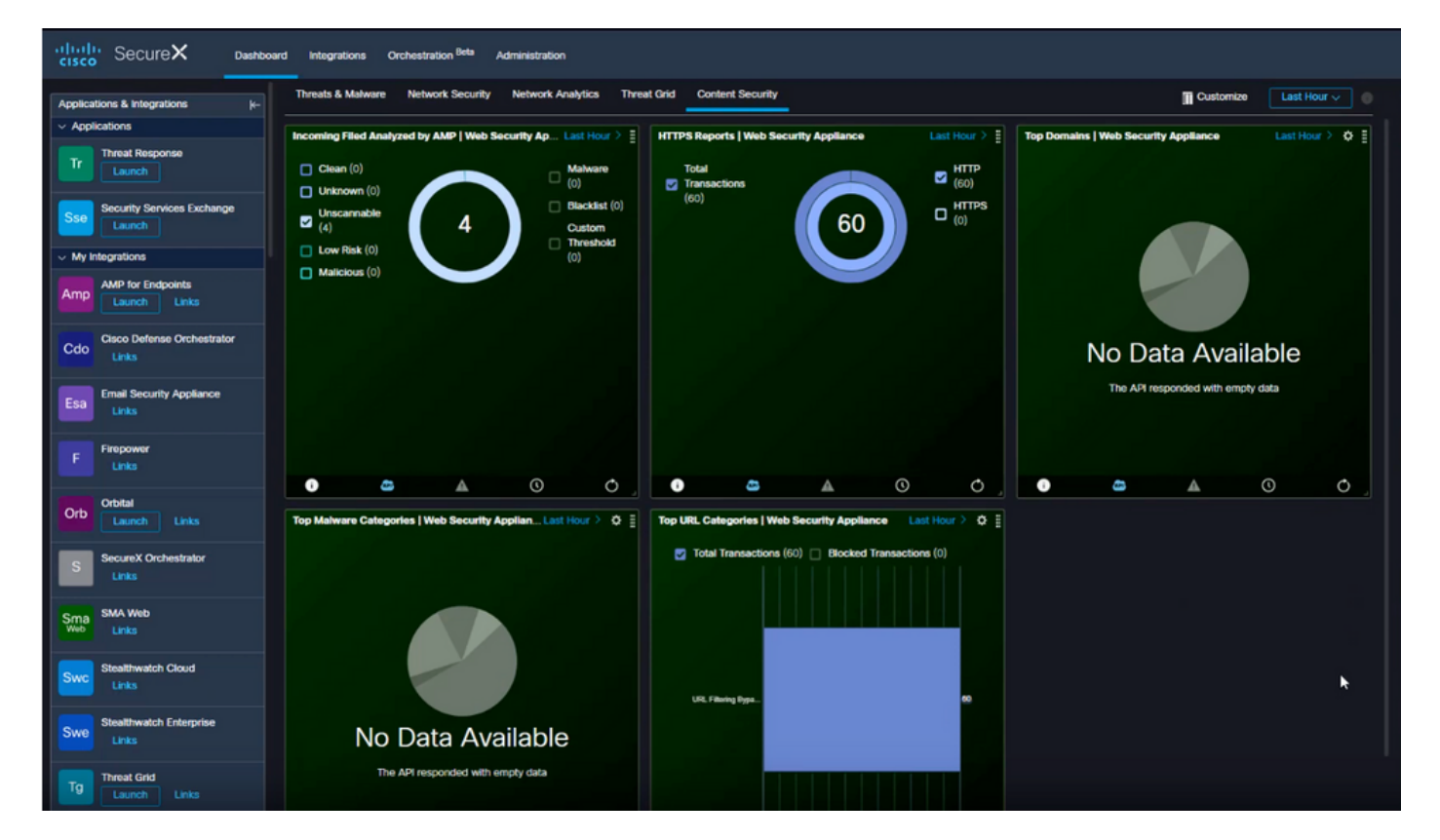

## Problemen oplossen

## Registratie van apparaat bij CLI valideren

Stap 1. Start de opdracht Krullen op de achterkant om de verbindingsstatus te controleren. Kijk naar het statusveld onder exchange van de krullenuitvoer samen met velden als FQDN (volledig gekwalificeerde domeinnaam), inschrijving. Het geregistreerde apparaat is in de ingeschreven staat:

Stap 2. Vanuit deze uitvoer kunt u ook de vragen vanuit de connector controleren:

```
type": "administration",
    "statistics": {
        "transactionsProcessed": 20,
        "failedTransactions": 0,
        "lastFailedTransaction": "0001-01-01T00:00:00Z",
        "requestFetchFailures": 0,
        "responseUploadFailures": 0,
        "commandsProcessed": 20,
        "commandsFailed": 0,
        "lastFailedCommand": "0001-01-01T00:00:00Z"
```

Stap 3. U kunt ook de hartslagen controleren die van de connector naar SSE zijn gemaakt (standaard 5 minuten):

```
refresh": {
    "registration": {
        "timestamp": "2010-06-29T03:51:45Z",
        "timeTaken": 1.387869786,
        "successCount": 6,
        "failureCount": 0
```

Stap 4. Om de connector op WSA te kunnen controleren, moet u navigeren naar:

/data/pub/sse\_connectord\_logs/sse\_connectord\_log.current
De informatie die te vinden is in sse\_connectord\_log.huidige

- Registratietransactie met SSE
- Logs van een Verrijkingsdienst
- Logs voor deregulering met het SSE Portal

## Video

U vindt de informatie in dit document in deze video